作成者: TKCシステム開発研究所 作成日:平成27年3月3日

## 第8章 プロダクトキーを登録する(複数グループを処理する場合)

## 1.プロダクトキー管理ツールの起動方法

(1) Windows 7以前の場合

Windowsの[スタート]ボタン > [(すべての)プログラム] > [TKCシステム] > [連結納税システム (eConsol iTax)] > [平成26年度 / 連結納税システム・プロダクトキー管理ツール]を選択します。

(2) Windows 8 / 8.1の場合

Windowsの[スタート]画面 > [デスクトップ]タイル > [TKCシステム] > [連結納税システム(eConsoliTax)] > [平成26年度 / 連結納税システム・プロダクトキー管理ツール]を選択します。

## 2.プロダクトキー管理ツールを利用するケース

プロダクトキー管理ツールは、次のような場合に利用します。

期中に連結子法人が増加したため、プロダクトキーが再発行された場合に、連結親法人のパソコンに登録 されている「プロダクトキー」の変更が必要となるとき。

複数の連結納税グループの処理を一台のパソコンで行う場合に、複数のプロダクトキーの登録が必要となるとき。

|                              | 連結納利        | システム・プロ   | コダクトキー  | ・管理ツー | ·IL | ×  |  |  |  |  |
|------------------------------|-------------|-----------|---------|-------|-----|----|--|--|--|--|
| ファイル(F) 表示                   | ₹(V) ツール(T) | プロダクトキー管理 | 里(D)    |       | 11  |    |  |  |  |  |
| 新規登録                         | 修正          | 削除        |         |       |     | 終了 |  |  |  |  |
| 平成26年度連結納税システム (eConsoliTax) |             |           |         |       |     |    |  |  |  |  |
| 行                            |             | 連結納稅      | 約11-7°名 |       |     |    |  |  |  |  |
| 1 千代田製造                      | グループ        |           |         |       |     |    |  |  |  |  |
| 2 大手製造グ                      | ループ         |           |         |       |     |    |  |  |  |  |
|                              |             |           |         |       |     |    |  |  |  |  |
|                              |             |           |         |       |     |    |  |  |  |  |
|                              |             |           |         |       |     |    |  |  |  |  |
|                              |             |           |         |       |     |    |  |  |  |  |
|                              |             |           |         |       |     |    |  |  |  |  |
|                              |             |           |         |       |     |    |  |  |  |  |
|                              |             |           |         |       |     |    |  |  |  |  |
|                              |             |           |         |       |     |    |  |  |  |  |
|                              |             |           |         |       |     |    |  |  |  |  |
|                              |             |           |         |       |     | 1  |  |  |  |  |

(1) プロダクトキーを新規登録する場合

[新規登録]ボタンをクリックすると、以下のウィンドウが表示されます。発行されたプロダクトキーと連結 納税グループ名(任意)を入力し、[OK]ボタンをクリックします。

|              | ご プロダクトキーの新規登録     |  |     |    |        |  |  |
|--------------|--------------------|--|-----|----|--------|--|--|
| プロダ:<br>連結納4 | クトキー:<br>脱グループ名:   |  | - [ | -  | -      |  |  |
|              | Darr Statte Passes |  |     | ок | 40)tll |  |  |

(注)プロダクトキーを入力せずに、[OK]ボタンをクリックすると、体験版データがインストールされます。体験版データでは、通信処理を行わずに、システムの入力画面や申告書を確認できます。

- 第8章 プロダクトキーを登録する(複数グループを 処理する場合) -

なお、体験版データが不要な場合は、削除処理を行ってください。

(2) プロダクトキーを修正する場合

プロダクトキーが再発行されたため、プロダクトキーを修正する場合は、修正する連結納税グループ名を選択し、[修正]ボタンをクリックします。

(3) プロダクトキーを削除する場合

不要なプロダクトキーを削除する場合は、削除する連結納税グループ名を選択し、[削除]ボタンをクリックします。